## Edgenuity log in directions from outside of school 10.19.21

- 1. Google "Spanish Springs High School" and go to our home page
  - a. Edgenuity works best on Chrome, but any browser will work
- 2. Scroll down a little bit and click on the orange "Edgenuity Login" link
- 3. USERNAME: <u>StudentID#@washoeschools.org</u>

example/1234567@washoeschools.org

4. PASSWORD: your normal school password you use

to log into a computer at SSHS

If you need assistance, contact your teacher for support

## Edgenuity log in directions from outside of school 10.19.21

- 1. Google "Spanish Springs High School" and go to our home page
  - a. Edgenuity works best on Chrome, but any browser will work
- 2. Scroll down a little bit and click on the orange "Edgenuity Login" link
- 3. USERNAME: <u>StudentID#@washoeschools.org</u>

example/1234567@washoeschools.org

4. PASSWORD: your normal school password you use

to log into a computer at SSHS

If you need assistance, contact your teacher for support